## 搜尋框左下角可選擇特定館藏類型

| 視聽資料   |     | 重新查詢 | 電子資源    | 新書通報 | 討論室預約 | 圖書推薦 | 圖資處首頁      |      |
|--------|-----|------|---------|------|-------|------|------------|------|
| 電子書    | 澒   |      |         |      |       |      | 查館藏+文章 ▾ ♥ | Q    |
| 論文     | 模糊比 | 對▼   | 紀錄中的任何地 | Б 🔻  |       |      | 4          | 進階檢索 |
| 所有資源種類 |     |      |         |      |       |      |            |      |

## 當然,也可以先檢索後再以資源種類篩選

|                                                                                                    | 多益                                                                                                    | × | 查館藏 | •  | Ŷ | Q    |
|----------------------------------------------------------------------------------------------------|----------------------------------------------------------------------------------------------------|---|-----|----|---|------|
|                                                                                                    | 所有資源種類 ▼ 模糊比對 ▼ 纪錄中的任何地方 ▼                                                                                          |   |     |    |   | 進階檢索 |
| 調整(仰り検索結果<br>排序規則:相關性 ▼<br>可獲得性 ▲<br>可得費種館廠 (334)<br>可得電子館廠 (115)<br>資源種類 ▲<br>紙本書 (333)<br>電子書 (115) 後<br>減年期刊 (1) | 0 已選擇 圓碼 1 426 檢索結果 🔮 儲存會詞與新知過告服務                                                                                   |   |     |    |   | Ħ.   |
|                                                                                                    | ▲本書<br>朱柳氏New TOEIC新多益閱讀理解<br>柳湯秀者 李麗 課 量化器:漢字出版:幼福總經銷 2009[民98]<br>動 可在總額 3F英日檢考試用書區 (805.1895 8566 bk.2 c.2 )獲得 > |   |     | 97 |   | *    |
|                                                                                                    | 2<br>新多益滿分題庫解析<br>馬漢 Mahan, Amelia 編著 蘇難文 題解 臺北市: 哈佛英語發行 民104[2015]<br>毗可在總館 1F欄檯附件區 (805.1895 836 dr.1) 獲得 >       |   |     | 77 |   | *    |

## 查到電子書時,直接點擊「可在線上獲得」處就會直接連到電子書頁面

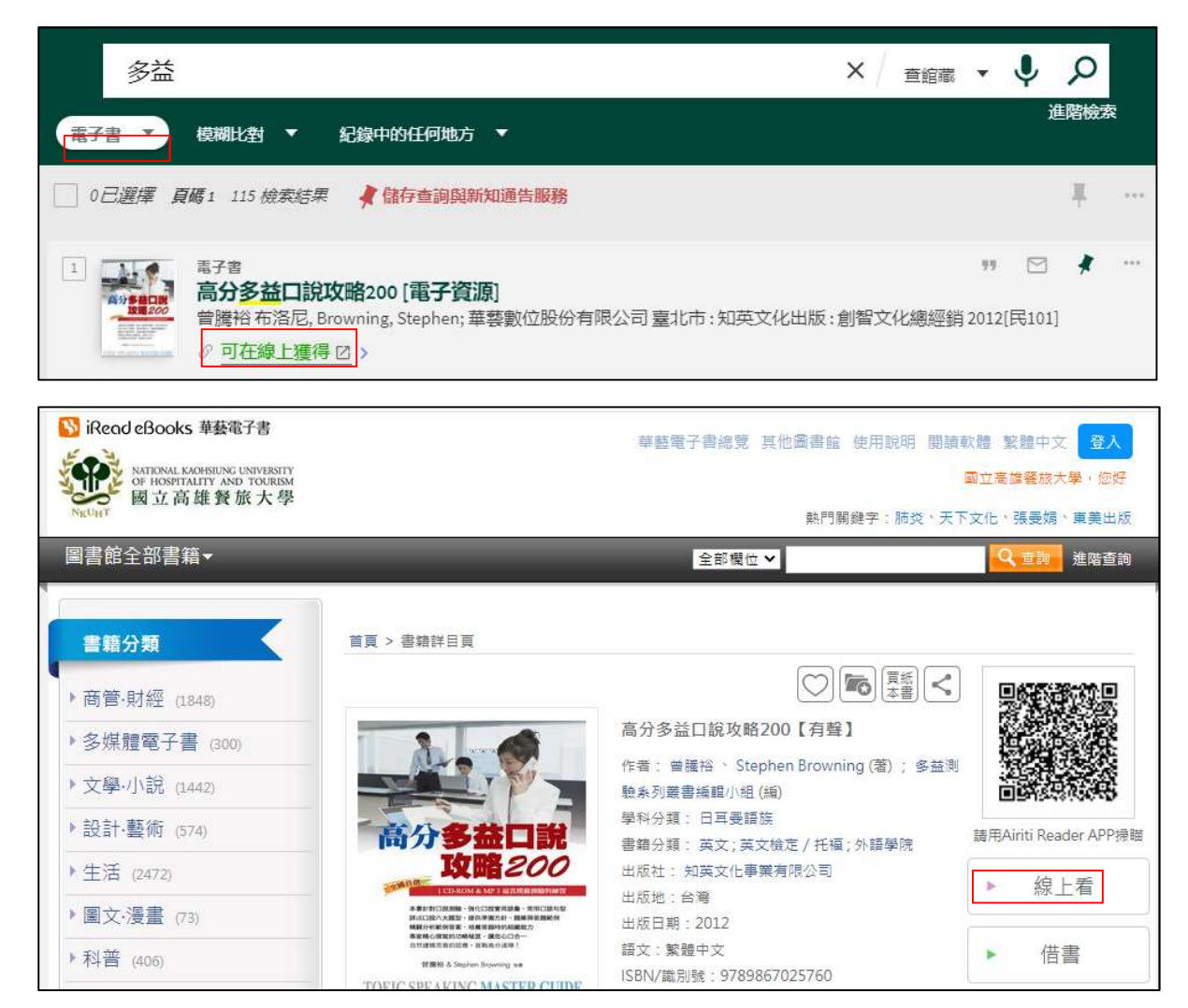

## 若在兩個以上廠商都有電子書時,則需要選擇要點入的電子書連結

| 劉墉                                                                                                    |                                                                                                    | ×               | 查館藏              | - V                                           | Q                                       |     |
|----------------------------------------------------------------------------------------------------|----------------------------------------------------------------------------------------------------|-----------------|------------------|-----------------------------------------------|-----------------------------------------|-----|
| 電子書 ▼ 模糊                                                                                                    | 北對 ▼ 紀錄中的任何地方 ▼                                                                                                    |                 |                  |                                               | 進階檢索                                    | R   |
| 0日選擇 9檢索統                                                                                                    | 结果                                                                                                    |                 |                  |                                               | Ψ.                                      |     |
| 1<br>(新本<br>2<br>2<br>3<br>1<br>2<br>3<br>1<br>2<br>3<br>1<br>2<br>3<br>1<br>2<br>3<br>1<br>3<br>1<br>1<br>3<br>1<br>1<br>3<br>1<br>1<br>3<br>1<br>1<br>3<br>1<br>1<br>1<br>1<br>1<br>1<br>1<br>1<br>1<br>1<br>1<br>1<br>1 | *書<br><b>庸生活cafe:8分鐘打造自我大未來</b><br>書著達姆插畫;華馨數位股份有限公司臺北市:時報 2009[民98]<br>在總館 7F Chinese Literature & Comic Books (855 875)無法獲得 ><br>可在線上獲得 >                                                                                                    |                 |                  | 99 E                                          | 3 🕴                                     | *** |
|                                                                                                    | <sup>[[本書</sup><br>劉 <b>墉生活cafe : 8分鐘打造自我大未來</b><br>創 <mark>塘</mark> 著 達姆 插畫; 華藝數位股份有限公司 臺北市 : 時報 2009[民98]<br>』在 總館 7F Chinese Literature & Comic Books (855 875 )無法獲得 ><br>♡ 可在線上獲得 >                                                                          |                 |                  |                                               |                                         | *   |
| 回到頁面頁端     傳送       傳送至     線上查看       線上查看     應       取得方式     詳細書目       連結     連結                                                                                                    | 送至<br>副BIBTEX 導出 RIS REFWORKS ENDNOTE EASYBIB<br>(ENDNOTE) WEB<br>E-MAIL                                                                                                    | <b>99</b><br>引用 | <i>②</i><br>永久道  | 結                                             | <b>一</b><br>列印                          |     |
| FINDIT@NKUHT 線上<br>虛擬書架 iRead<br>eRoo<br>HyRe<br>ebool                                                                                                    | 上查看<br>d eBook華藝電子書 Ebook Full text,若無法直接連結全文,請至圖書資訊館網頁,<br><del>k華藝電子書。登入後,用搜尋書名或ISBN的方式連結全文区 &gt;</del><br>aad ebook 中文電子書 Ebook Full text,若無法直接連結全文 / 請至圖書資訊館網頁<br>k 中文電子書。登入後,用搜尋書名或ISBN的方式連結全文 / >                                                          | 點選電<br>9, 點選    | 子資源>中5<br>電子資源>智 | て電子書,<br>電子書, 抄                               | 找到iRea                                  | d   |
| NATIONAL KAOHSIUNG U<br>OF HOSPITALITY AND<br>國立高雄餐加                                                                                                    | INIVERSITY <b>圖書資訊館</b> 電子書 電子<br>家大學 Library and Information                                                                                                    | 雜誌              | 作家專欄             | 主題特                                           | 展精翅                                     | 選文章 |
| Ngu H                                                                                                    | 電子書行動隨身讀 手機、平板立即安裝 APP「HyRead」                                                                                                    |                 |                  |                                               | <b>"</b>                                |     |
|                                                                                                    | <ul> <li>劉墉生活Cafe:8分鐘打造自我大未來</li> <li>基態:50</li> <li>其他題名:8分鐘打造自我大未來八分鐘打造自我大未來</li> <li>作者:劉墉著</li> <li>出版年:2009[民98]</li> <li>出版社:時報文化</li> <li>出版地:臺北市</li> <li>集叢名:劉墉作品集:14</li> <li>格式:PDF,JPG,EPUB</li> <li>ISBN:978-957-13-5090-5;957-13-5090-7</li> </ul> |                 |                  | 國立高統<br>可借<br>當<br>南區區域<br>心<br>· 大學圖<br>下, 線 | #餐旅大學<br>冊<br>劉<br>教學資源口<br>書館聯盟<br>上閱讀 |     |

查館藏視聽資料原則上僅會出現 1F 視聽室內之館藏(僅可於館內觀看),可用於搜尋劇情片等

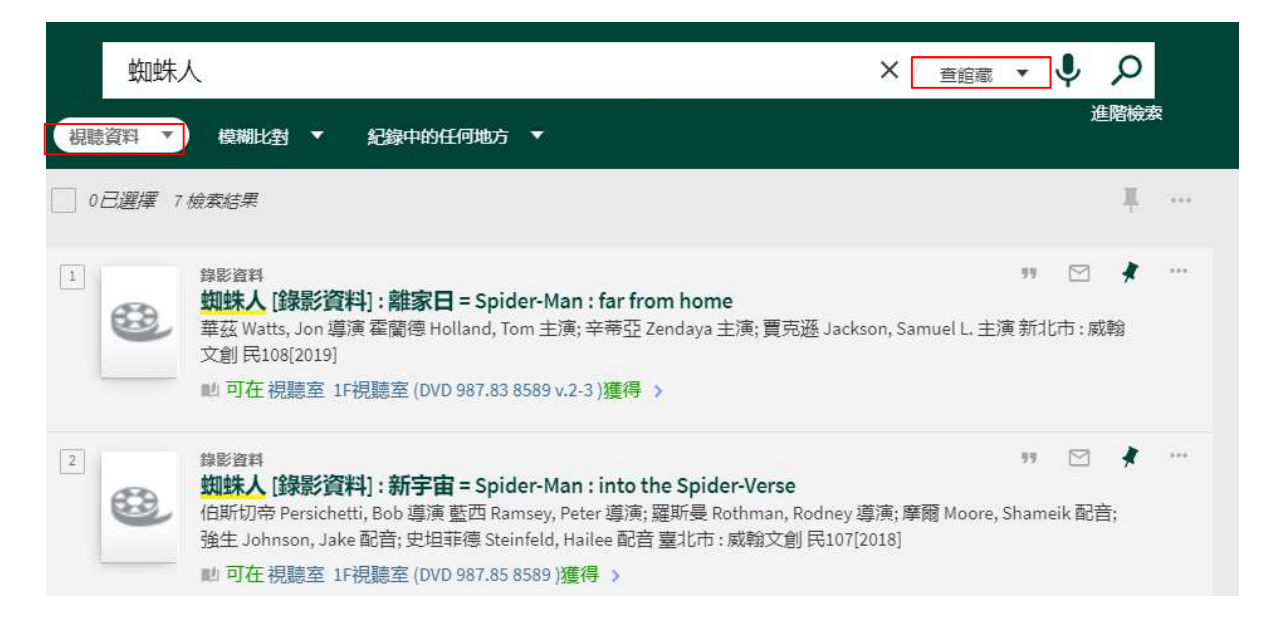

搜尋論文時,若為本校論文,除館內紙本館藏外,點擊「可在線上獲得」可連結到本校電子論文系

統,但是否能取得電子全文,仍需視研究生是否延後或不予公開而定

| 旅行青蛙                                                                                                    | ]藏 ▼ | Ŷ | Q            |  |
|----------------------------------------------------------------------------------------------------|------|---|--------------|--|
| 論文 ▼                                                                                                    |      | Ì | <b>進階檢</b> 索 |  |
| 0 已選擇 1 檢索結果 📢 儲存查詢與新知通告服務                                                                                                    |      |   | Ψ.           |  |
| P位論文 <b>手機遊戯旅行青蛙對移情、熟悉感、目的地意象及造訪意願之研究</b> = Factors     Influencing Mobile Game "Travel Frog" Players' Travel Intentions : The role and     effect of Empathy, Familiarity, Destination Image and Visiting Propensity     顔敬學 撰高雄餐旅大學觀光研究所高雄市: 著者民108[2019]     述 可在總館 1F參考室 (R 008.992M 8348 108-18)獲得 >     Ø 可在線上獲得 ♡ > | 77   |   | *            |  |
| 國立高雄餐旅大學博碩士論文系統                                                                                                    |      |   |              |  |
| 回論文查詢首頁 圖書館首頁 臺灣博碩士論文知識加值系統                                                                                                    |      |   |              |  |
| 訪客IP:61.222.240.47                                                                                                    |      |   |              |  |
| ■ 詳目顯示                                                                                                    |      |   |              |  |
| 延伸查詢 館際合作 引用格式 勘誤回報 友善列印 我願授權                                                                                                    |      |   |              |  |
| 論文基本資料 摘要 外文摘要 目次 參考文獻 電子全文 OR Code                                                                                                    |      |   |              |  |
| □ 電子全文(授權開放下載日期:20220903)                                                                                                    |      |   |              |  |